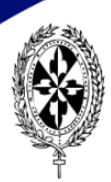

"NUESTRA SEÑORA DEL ROSARIO"

### **PAGO DE PENSIONES**

Estimados Padres de Familia, el pago de pensiones lo pueden realizar a través de los canales WEB, BANCA MÓVIL O VENTANILLAS tanto de Banco Pichincha como Banco Produbanco o sus filiales, Mi Vecino y Servipagos respectivamente, con el código asignado al alumno/a.

#### El sistema NO permite pagos directos en las cuentas bancarias de la Institución.

Las plataformas financieras se habilitarán para el pago de pensiones del 05 al 30 de cada mes.

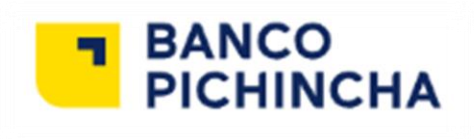

# a). Página Web

- 1. Ingresar a la página web del Banco Pichincha
- 2. Colocar su usuario y contraseña

| ,<br>Contraseña                        |                                                                                                    |
|----------------------------------------|----------------------------------------------------------------------------------------------------|
|                                        |                                                                                                    |
| ¿Tienes problemas para iniciar sesión? |                                                                                                    |
| ¿Eres nuevo en Banca web?              |                                                                                                    |
| Registrate ahora                       |                                                                                                    |
|                                        |                                                                                                    |
|                                        |                                                                                                    |
|                                        |                                                                                                    |
|                                        | I         Contraseña         Impresa         ¿Tienes problemas para iniciar sesión?         O         ¿Eres nuevo en Banca web?         Registrate ahora |

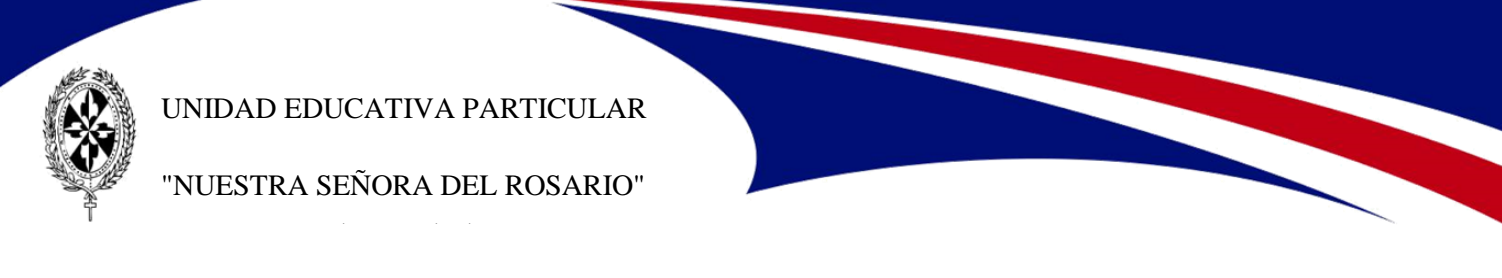

3. En el menú escoger PAGO – SERVICIO DE FACTURAS:

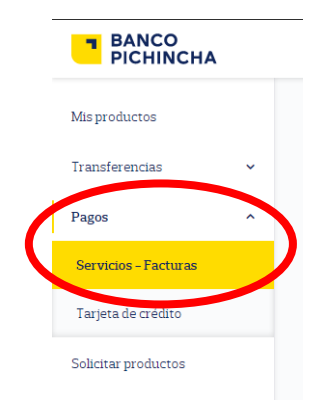

**4.** Dar click en **NUEVO PAGO**:

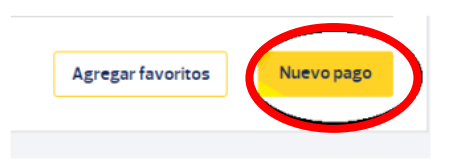

**5.** Posteriormente se desplazará la siguiente pantalla en donde debe buscar el nombre de la Institución, para mayor facilidad colocar *Rosario* y escoger COL NUESTRA SRA DEL ROSARIO UIO.

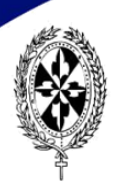

"NUESTRA SEÑORA DEL ROSARIO"

**6.** En la siguiente plantilla deben colocar el *código* de su hija (o) en la opción CONTRAPARTIDA:

| Servicio                        |  |   |
|---------------------------------|--|---|
| COL NUESTRA SRA DEL ROSARIO UIO |  | ~ |
| Contrapartida:<br>18870         |  |   |
| Descripción:                    |  |   |
| OROZCO ANDRADE VALENTINA        |  |   |
|                                 |  |   |

7. Se desplazará el detalle del valor a pagar:

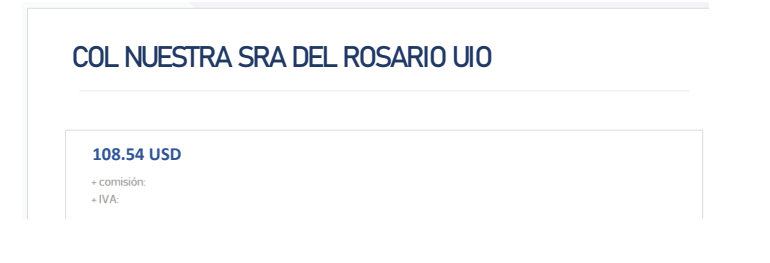

**8.** Dar click en PAGAR.

| Volver | Pagar  |
|--------|--------|
|        | Volver |

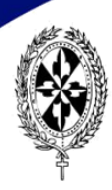

"NUESTRA SEÑORA DEL ROSARIO"

- b). Banca Móvil
  - 1. Ingresar al aplicativo móvil

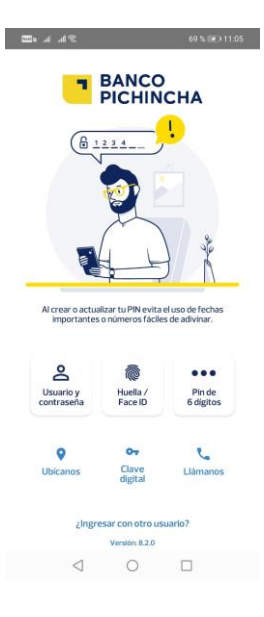

2. Escoger la opción PAGAR SERVICIOS

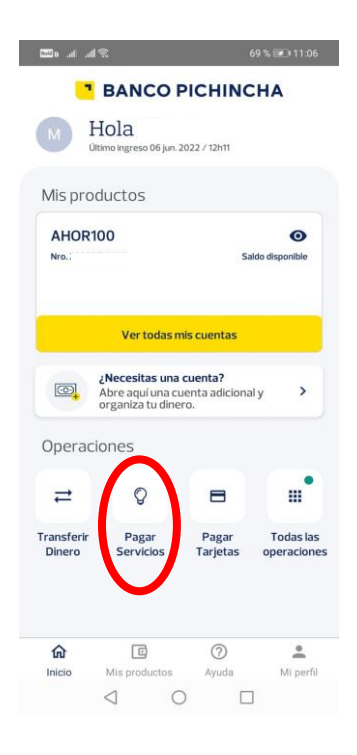

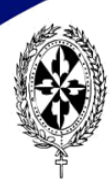

"NUESTRA SEÑORA DEL ROSARIO"

**3.** En la pantalla que despliega buscar el nombre de la Institución, colocar la palabra *Rosario*, y escoger el nombre **COL NUESTRA SRA DEL ROSARIO UIO** 

| pusca el servicio a pagar   iscoge la categoría que deseas pagar   ¡Nuevas Empresas!   >   Servicios Básicos   >   Aseguradoras   >   Educación   >   Iglesias y Fundaciones   >   Instituciones Públicas | burner el consiste e encor          | 0 |                                                                | 69 % 😰 1 |
|----------------------------------------------------------------------------------------------------|-------------------------------------|---|----------------------------------------------------------------|----------|
| scoge la categoria que deseas pagar   ¡Nuevas Empresas!   >   Servicios Básicos   >   Aseguradoras   >   Educación   >   Iglesias y Fundaciones   >   Instituciones Públicas                              | Busca el servicio a pagar           | Q | A Pago de servicios                                            |          |
| iNuevas Empresas!   Servicios Básicos   Aseguradoras   Aseguradoras   Aseguradoras   Partición   Educación   Serviciones Privadas   Iglesias y Fundaciones   Pintituciones Públicas                       | scoge la categoría que deseas pagar |   | Rosario                                                        | ,        |
| Servicios Básicos   Aseguradoras   >   Educación   >   Empresas Privadas   >   Iglesias y Fundaciones   >                                                                                                 | ¡Nuevas Empresas!                   | > |                                                                | í.       |
| Aseguradoras     >       Educación     >       Empresas Privadas     >       Iglesias y Fundaciones     >       Instituciones Públicas     >                                                              | Servicios Básicos                   | > | Col Nuestra Sra del Rosario<br>Educación - Colegios y Escuelas | UIO      |
| Educación ><br>Empresas Privadas ><br>Iglesias y Fundaciones ><br>Instituciones Públicas >                                                                                                    | Aseguradoras                        | > | Rosario Sanchez Bruno                                          |          |
| Empresas Privadas>Iglesias y Fundaciones>Instituciones Públicas>                                                                                                    | Educación                           | > | Educación – institutos y Lursos                                |          |
| Iglesias y Fundaciones > Instituciones Públicas >                                                                                                    | Empresas Privadas                   | > |                                                                |          |
| Instituciones Públicas                                                                                                    | Iglesias y Fundaciones              | > |                                                                |          |
|                                                                                                    | Instituciones Públicas              | > |                                                                |          |
|                                                                                                    |                                     |   |                                                                |          |

 4. En la siguiente pantalla se desplegará la opción para colocar el Código Asignado al alumno (a) en CONTRAPARTIDA y una descripción, presione el botón *Continuar*

| Completa el formulario para pagar el servicio.<br>*Contrapartida:<br>3672 | Col Nuestra Sra de       | el                     |
|---------------------------------------------------------------------------|--------------------------|------------------------|
| *Contrapartida:<br>3672                                                   | Completa el formulario p | ara pagar el servicio. |
| 3672<br>                                                                  | *Contrapartida:          |                        |
| *Descripsión                                                              | 3672                     |                        |
| Descripcion:                                                              | *Descripción:            |                        |
| Pago junio                                                                | Pago junio               |                        |
|                                                                           |                          |                        |
|                                                                           |                          |                        |
|                                                                           |                          |                        |
|                                                                           | С                        | ontinuar               |

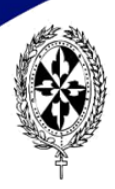

"NUESTRA SEÑORA DEL ROSARIO"

**5.** Se desplegará el valor a cancelar; para verificar los datos del estudiante dar click en **MÁS DETALLES DE TU FACTURA**, se desplegará los datos del estudiante; una vez verificado dar click en el botón *Realizar Pago* 

| < Page       | o de servicios    |                                |            |
|--------------|-------------------|--------------------------------|------------|
| El valor a p | hagar es de       | 105                            |            |
| Pag          | o mínimo          | Pago                           | total      |
| Más detal    | les de tu factura | 0                              |            |
| NOMBRE-      | RL A              | NCO AL VAREZ                   |            |
| DESCRIPCIO   | IN:               | or the lot of the Phillippe of | Pague juni |
| CONTRAPA     | RTIDA:            |                                | 360        |
| CI o RUC:    |                   |                                | 171757852  |
| FECHA DE V   | ENCIMIENTO:       |                                | 30/06/202  |
| TOTAL PAG    | AR:               |                                | 84.3       |
| VALOR ADE    | UDADO:            |                                | 84.0       |
| IVA:         |                   |                                | 0.0        |
| COMISION:    |                   |                                | 0.2        |
| TOTAL PAG    | AR:               |                                | 84.3       |
| Desde        |                   | Saldo dispo                    | nible      |
| AHOR         | 100               |                                |            |
|              | Realiza           | Pago                           |            |
| ଜ            | C                 | 0                              | ÷          |
| Intelle      | Mis productos     | Ayuda                          | Mi perfil  |
| Inicio       |                   |                                |            |

### c). Mi Vecino

Acercarse a cualquier filial Mi Vecino, indicar:

- 1. Nombre de la Institución
- 2. Código de la Institución 27046
- 3. Código del alumno/a

Se le indicará el valor a cancelar.

## c). Ventanillas Banco Pichincha

- 1. Indicar el nombre de la Institución
- 2. Proporcionar código del alumno/a
- 3. Realizar pago.

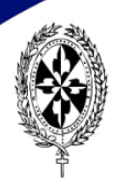

"NUESTRA SEÑORA DEL ROSARIO"

Se recuerda que en Banco Pichincha se pueden realizar **PAGOS ABIERTOS**, es decir, podrán cancelar uno o más pensiones adeudadas.

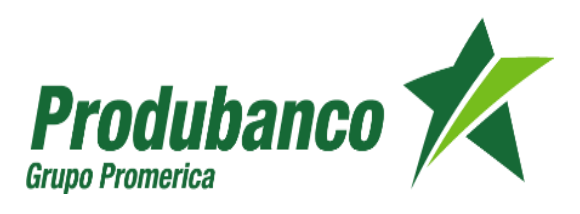

## a). Página Web

- 1. Ingresar a la página web del Banco Produbanco
- 2. Colocar su usuario y contraseña

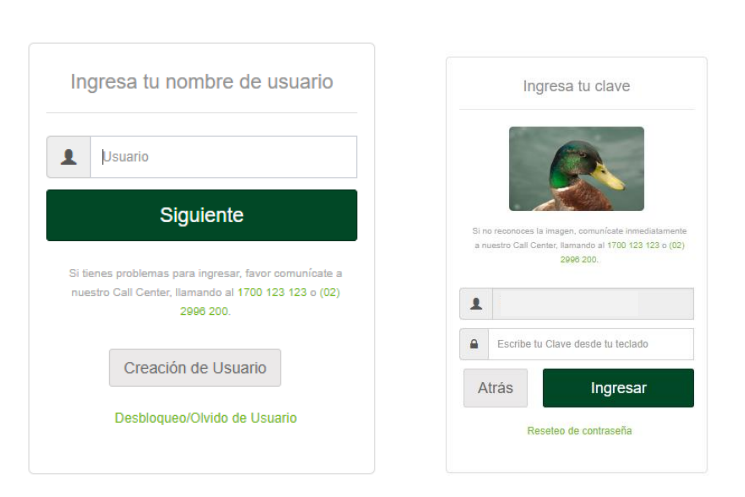

Telf. 2433-945 Fax. 2435-464 Laureles N46-02 y Gardenias rosarista@colrosario.edu.ec www.colrosarioquito.edu.ec

Produbanco 💅

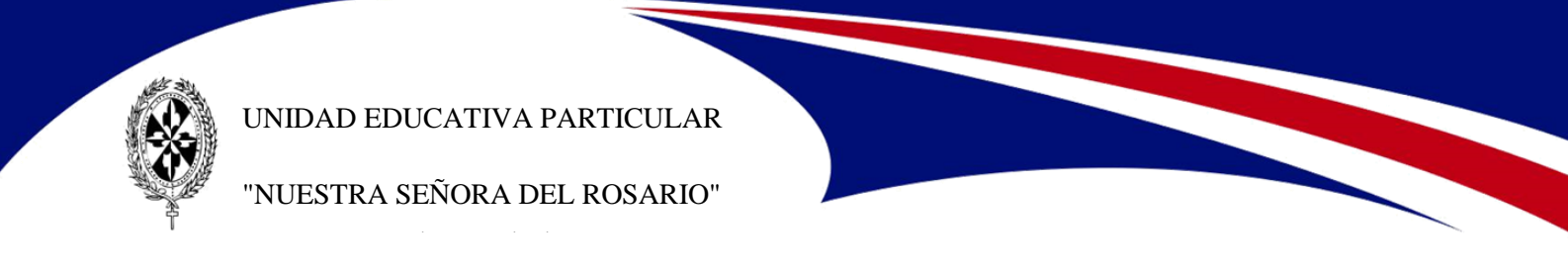

3. En el menú escoger PAGO – SERVICIO DE FACTURAS:

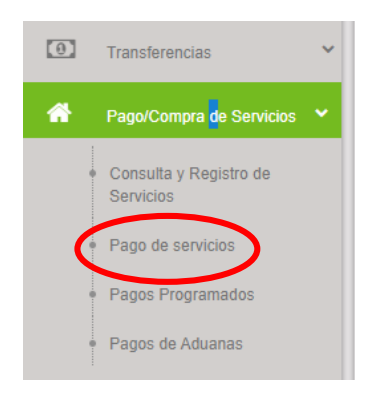

#### 4. Dar click en NUEVO PAGO:

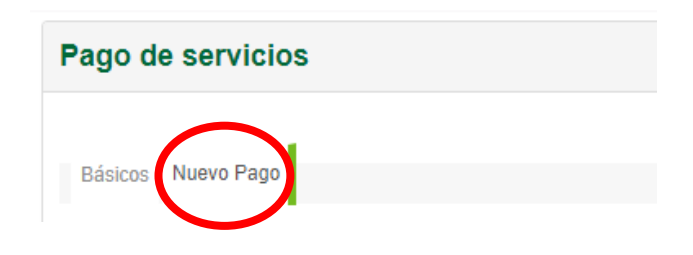

**5.** Posteriormente se desplazará la siguiente pantalla en donde deben colocar *Rosario* y escoger **COLEGIO PART NUESTRA SEÑORA DEL ROSARIO.** 

| Pago de servicios  |                                                      | $\heartsuit$ $\bullet$ |
|--------------------|------------------------------------------------------|------------------------|
|                    |                                                      |                        |
| Básicos Nuevo Pago |                                                      |                        |
|                    | Filtro: ROSARIO                                      | ×                      |
| Básicos            | Educación<br>COLEGIO PART NUESTRA SENORA DEL ROSARIO | 0                      |
| Públicos           |                                                      | 0                      |

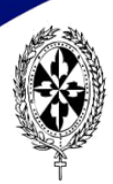

"NUESTRA SEÑORA DEL ROSARIO"

#### 6. En la siguiente pantalla deben colocar escoger la opción PAGAR

| Pago de servicios                                                    |                    |                          |       |                | 00   |
|----------------------------------------------------------------------|--------------------|--------------------------|-------|----------------|------|
|                                                                      |                    |                          |       |                |      |
| Básicos Nuevo Pago                                                   |                    |                          |       |                |      |
|                                                                      | Filtro: COLEGIO PA | RT NUESTRA SENORA DEL RO | SARIO |                | ×    |
| Educación                                                            |                    |                          |       |                | •    |
| Empresa Servicio                                                     | ļt.                | Consultar / Pagar        | ţţ    | Reimprimir     | 41   |
| COLEGIO PART NUESTRA SENORA DEL ROSARIO                              |                    | QID                      |       | Ð              |      |
| Mostrando 1 a 1 de 1 registros (Filtrados de 100 registros en total) |                    | Ŭ                        |       | « < <b>1</b> ; | > >> |
|                                                                      |                    |                          |       |                |      |

**7.** Puede realizar la búsqueda por **CÓDIGO o NOMBRE** del alumno/a para realizar el pago:

| Pago de servicio        | os 🖻 COLEGIO F               | ARTNUE              | STRA SE      | NORA DEL ROSAF    | RIO |          | ♡ €       |
|-------------------------|------------------------------|---------------------|--------------|-------------------|-----|----------|-----------|
| Paso 1<br>Ingreso Datos | Paso 2<br>Confirmación Datos | Paso 3<br>Segundo F | actor        | Paso 4<br>Resumen |     |          |           |
| Paso 1 Ingreso I        | Datos                        |                     |              |                   |     |          |           |
| Búsqueda por:           |                              |                     | -Seleccion   | ar-               |     |          |           |
|                         |                              |                     | -Seleccionar | -                 |     |          |           |
|                         |                              |                     | NOMBRE       |                   |     |          |           |
|                         |                              |                     |              |                   |     |          |           |
|                         |                              |                     |              |                   |     |          |           |
|                         |                              |                     |              |                   |     |          |           |
|                         |                              |                     |              |                   |     | Cancelar | Siguiente |

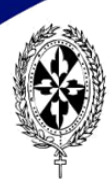

"NUESTRA SEÑORA DEL ROSARIO"

**8.** Una vez realizada la búsqueda, se desplazará el detalle para realizar el pago, dar click en siguiente:

| Consulta y Pago         |                              |                     |             |                       |                |                     | 0         |
|-------------------------|------------------------------|---------------------|-------------|-----------------------|----------------|---------------------|-----------|
| Paso 1<br>Ingreso Datos | Paso 2<br>Confirmación Datos | Paso 3<br>Segundo F | Factor      | Paso 4<br>Resumen     |                |                     |           |
| Paso 1 Ingreso Dat      | tos                          |                     |             |                       |                |                     |           |
| Nombre Empresa:         |                              |                     | COLEGIO     | PART NUESTRA SENO     | RA DEL ROSARIO |                     |           |
| Cuenta de Origen:       |                              |                     | -Selecciona | r-                    |                |                     |           |
| CODIGO                  |                              |                     | 2018110     |                       |                |                     |           |
| CEDULA                  |                              |                     | MAYO 2021   |                       |                |                     |           |
| NOMBRE                  |                              |                     | OROZCO AN   | IDRADE VALENTINA      |                |                     |           |
| REFERENCIA              |                              |                     | 16716749-   | 2919-2018110-1 MAYO 2 | 2021           |                     |           |
| VALOR                   |                              |                     | 108.54      |                       |                |                     |           |
|                         |                              |                     |             |                       |                | Cancelar<br>Filtro: | Siguiente |

**9.** Confirmar datos para realizar pago y dar click en siguente:

| P <b>aso 1</b><br>Ingreso de Datos | Paso 2<br>Confirmación Datos | Paso 3<br>Segundo Factor | Paso 4<br>Resumen |                         |          |          |           |
|------------------------------------|------------------------------|--------------------------|-------------------|-------------------------|----------|----------|-----------|
| Paso 2 Confirm                     | ación Datos                  |                          |                   |                         |          |          |           |
|                                    |                              | Cor                      | nfirmación de Dat | os                      |          |          |           |
|                                    | EMPRESA                      |                          | COLEGIO PA        | RT NUESTRA SENORA DEL F | ROSARIO  |          |           |
|                                    | CODIGO                       |                          | 2018110           |                         |          |          |           |
|                                    | CEDULA                       |                          | MAYO 2021         |                         |          |          |           |
|                                    | NOMBRE                       |                          | OROZCO ANDR/      | DE VALENTINA            |          |          |           |
|                                    | REFERENCIA                   | λ                        | 16716749-291      | 9-2018110-ENERO 2021    |          |          |           |
|                                    | VALOR A PAG                  | GAR                      | 108.54            |                         |          |          |           |
|                                    | CUENTA DÉB                   | BITO                     | 12382080365       |                         |          |          |           |
|                                    | FECHA Y HO                   | RA                       | 05/09/2021 20     | 42                      |          |          |           |
|                                    | COSTO TRAN                   | ISACCIÓN                 | \$ 0.30           |                         |          |          |           |
|                                    |                              |                          |                   |                         |          |          |           |
|                                    |                              | Conta Tour               |                   |                         | Cancolar | Antorior | Siguianta |

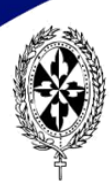

"NUESTRA SEÑORA DEL ROSARIO"

#### **10.** Ingresar coordenadas solicitadas o pin

| Paso 1<br>ngreso de Datos | Paso 2<br>Confirmación Datos | Paso 3<br>Segundo Factor | Paso 4<br>Resumen |                             |                                                    |          |           |
|---------------------------|------------------------------|--------------------------|-------------------|-----------------------------|----------------------------------------------------|----------|-----------|
| aso 3 Segund              | o Factor                     |                          |                   |                             |                                                    |          |           |
|                           |                              | Q                        |                   | Tarjeta Llav<br>Ingresa las | ve enLínea Nº 90098434<br>coordenadas solicitadas. |          |           |
|                           |                              | IC2I IE                  | 41<br>41          | A E                         | scribe tus Coordena                                |          |           |
|                           |                              |                          |                   |                             |                                                    |          |           |
|                           |                              |                          |                   |                             |                                                    |          |           |
|                           |                              |                          |                   |                             |                                                    | Cancelar | Siguiente |

### b). Servipagos

Acercarse a cualquier Servipagos, indicar:

- 1. Nombre de la Institución
- 2. Código del alumno/a

Se les indicará el valor a cancelar.

## c). Ventanillas de Produbanco

- 1. Indicar el nombre de la Institución
- 2. Proporcionar código del alumno/a

Se recuerda que en Banco Produbanco se pueden realizar **PAGOS CERRADOS**, es decir, deberá cancelar todo el valor adeudado.